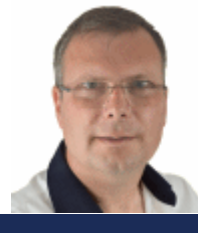

SchoonePC Nieuwsbrief

De informatiebron voor uw computerproblemen

door Menno Schoone

Nieuwsbrief #77

30 mei 2017

# Hallo SchoonePC-fan,

Sinds enige tijd is de Creators Update beschikbaar, in het Nederlands ook wel bekend als de makersupdate. Met deze grote update worden weer vele veranderingen in Windows 10 doorgevoerd. Zo is het venster Instellingen op zijn kop gezet, het Startmenu aangepast, Windows Defender vernieuwd en zijn de app Paint 3D en een gamemodus toegevoegd. Microsoft trekt 3 tot 4 maanden uit om deze update automatisch op alle Windows 10-computers te installeren, het zal dus nog wel even duren voordat alle computers zijn voorzien. Heb je de update nog niet ontvangen dan kan je hem ook handmatig installeren (download: www.microsoft.com/nl-nl/softwaredownload/windows10), het advies is echter te wachten totdat deze automatisch via Windows Update wordt aangeboden. De update wordt namelijk alleen aangeboden als uit de gebruikersstatistieken blijkt dat er met de betreffende hardware geen problemen te verwachten zijn.

## **Belangrijke tips voor de Windows 10 Creators Update**

In deze nieuwsbrief geef ik tekst en uitleg over de nieuwe Creators Update en de problemen waar je tegenaan kunt lopen. In de bijbehorende introductievideo ga ik wat dieper op de onderwerpen in, neem daar dus ook even de tijd voor! Wil je meer weten over de Creators Update? Bezoek dan mijn website www.SchoonePC.nl of bestel de onlangs verschenen 5e editie van de computerbijbel voor Windows 10 (waarvan via de voorinschrijving al 4.500 exemplaren zijn verkocht :-).

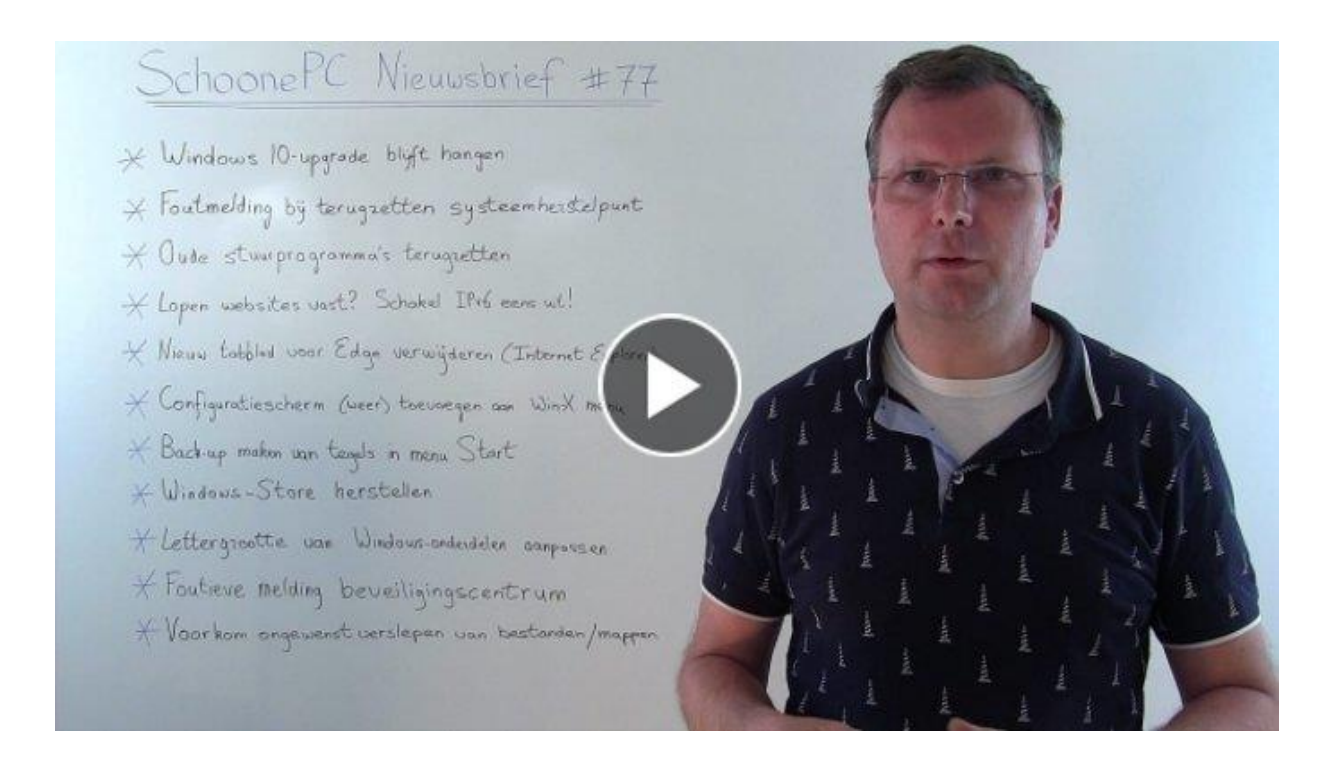

#### (directe link naar de introductievideo)

**PS:** Gebruikt u Facebook? Abonneer dan op mijn Facebook-pagina (met de knop **Vind ik leuk**) zodat u kunt reageren op de onderwerpen in deze nieuwsbrief en snel op de hoogte bent van mijn laatste nieuwtjes!

Met vriendelijke groet,

Menno Schoone

www.SchoonePC.nl

## De onderwerpen in deze nieuwsbrief

In deze nieuwsbrief komen onderstaande onderwerpen aan bod (tussen haakjes het tijdstip in de video waarop het betreffende onderwerp wordt behandeld):

- Windows 10-upgrade blijft hangen (5:40)
- Foutmelding bij terugzetten systeemherstelpunt (7:45)
- Oude stuurprogramma's terugzetten (10:00)
- Lopen websites vast? Schakel IPv6 eens uit! (11:05)
- Nieuw tabblad voor Edge verwijderen (Internet Explorer) (12:20)
- Configuratiescherm (weer) toevoegen aan Win-X menu (13:15)
- Back-up maken van tegels in menu Start (15:25)
- Windows Store herstellen (16:40)
- Lettergrootte van Windows-onderdelen aanpassen (17:30)
- Onjuiste melding uitgeschakelde beveiligingssoftware (19:25)
- Voorkom ongewenst verslepen van bestanden/mappen (20:30)

En uiteraard nog enkele interessante lezersvragen:

- OneDrive als back-up voor ransomware? (21:45)
- Het gebruikersaccount wordt dubbel weergegeven (-)

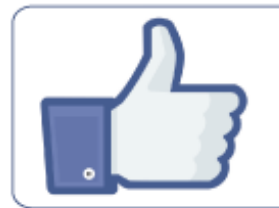

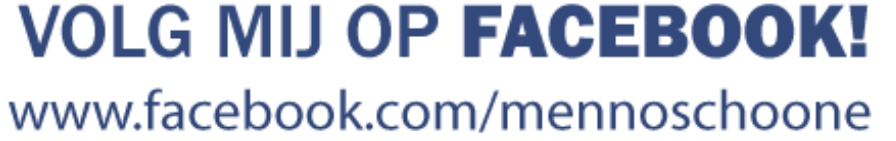

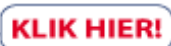

# Nieuwe 25e druk (inclusief Creators Update)

# Heb je ook wel eens de neiging de computer uit het raam te gooien? Je bent niet de enige!

De afgelopen jaren heb ik de meest uiteenlopende computerproblemen voorbij zien komen. De oplossingen voor deze problemen zijn verwerkt in mijn *bestseller*, de **Computerbijbel voor Windows 10**. Ga je ermee aan de slag dan zal je merken dat je al snel computerwijzer en -vaardiger wordt en problemen voortaan zelf oplost. Je computerleven verandert echt, gegarandeerd! Ik hanteer een <u>100 dagen retourgarantie</u>, dat zegt wellicht genoeg.

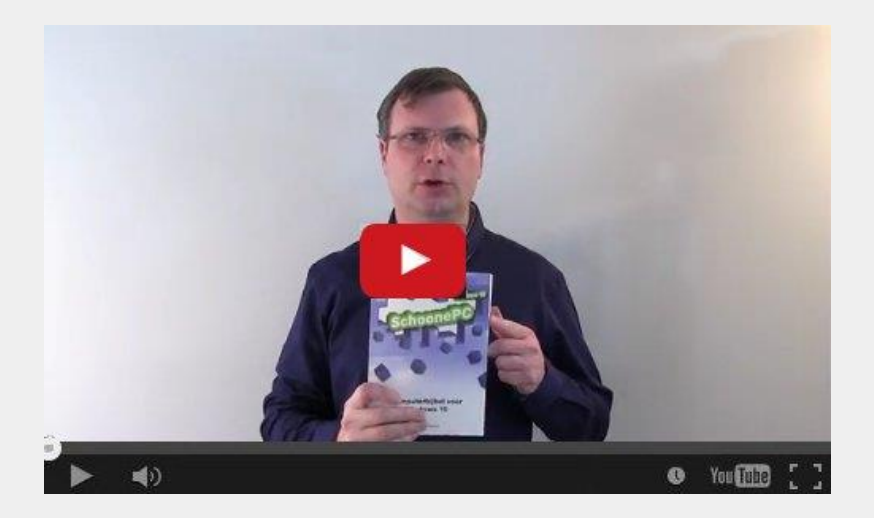

- Het boek dat uw computerleven verandert
- Makkelijk leesbaar en een hoge informatiedichtheid
- Geen verzendkosten
- Een 100 dagen retourgarantie
- Ruim 75.000 lezers gingen u voor en kochten mijn boek

### Zie www.schoonepc.nl/boek voor meer informatie

## Windows 10-upgrade blijft hangen

Verschillende lezers meldden mij dat zowel de installatie van de gratis upgrade van Windows 7/8.1 naar Windows 10 als de Creators Update blijft hangen op 99% (zonder dat een foutmelding wordt getoond). Dit wordt veroorzaakt doordat de upgradeprocedure wacht op informatie die via de internetverbinding binnen zou moeten komen. De oplossing blijkt simpel: verbreek de internetverbinding op het moment dat de upgrade blijft hangen (door de netwerkkabel uit de pc te trekken of de draadloze functie uit te zetten), de upgrade wordt hierna automatisch voortgezet! Na afloop moet de netwerkverbinding uiteraard weer worden hersteld ;-)

| 4 | Windows 10-                                              | upgradeassistent 🗕 🗆 🗙                                                                        |
|---|----------------------------------------------------------|-----------------------------------------------------------------------------------------------|
|   | Uw upgrade wordt voorbereid                              | b                                                                                             |
|   | Bezig met installeren van Windows 10. Even geduld a.u.b. |                                                                                               |
|   | Percentage voltoold:<br>99%                              |                                                                                               |
|   | Dit gaat even duren, maar u kunt gewoon verder werken.   | Uw bestanden blijven gewoon op de oorspronkelijke locatie staan.                              |
|   | U kunt aangeven wanneer u de upgrade wit starten.        | U kunt altijd weer gemakkelijk teruggaan naar de vorige versie<br>als Windows 10 niet bevalt. |
|   |                                                          | Minimaliseren                                                                                 |
|   | Microsoft Ondersteuning                                  |                                                                                               |

Vertoont de installatie van de Creators Update wel een foutmelding dan is er iets anders aan de hand. Installeer de update in dat geval eens vanaf een DVD of USB-stick (met behulp van de Windows 10 Media Creatie Tool). Vaak gaat het dan wel goed! Ook het verwijderen van beveiligingssoftware wil nog wel eens helpen.

Met dank aan Jaap

## Foutmelding bij terugzetten systeemherstelpunt

Vele lezers melden dat het terugzetten van een systeemherstelpunt (via het configuratiescherm, onderdeel **Herstel**) resulteert in de foutmelding **0x80070091**, met als gevolg dat systeemherstel niet voltooid kan worden. Deze foutmelding wordt veroorzaakt doordat het betreffende gebruikersaccount niet gemachtigd is om wijzigingen aan te brengen in de map C:\Program Files\WindowsApps. Gelukkig is dit probleem met een work around op te lossen: pas eerst een take ownership toe op de map WindowsApps (pas voor het gemak het registerbestand toe zoals op de pagina over beheerrechten staat beschreven), start Windows 10 vervolgens in veilige modus op en wijzig de naam van de map WindowsApps in WindowsAppsOrg. Na een herstart in de 'normale' modus zou het terugzetten van een systeemherstelpunt weer probleemloos moeten verlopen (om problemen met apps te voorkomen, is het aan te raden de mapnaam hierna op dezelfde wijze weer te herstellen). Let wel: dit is geen structurele oplossing, een volgende keer zal deze procedure dus herhaald moeten worden.

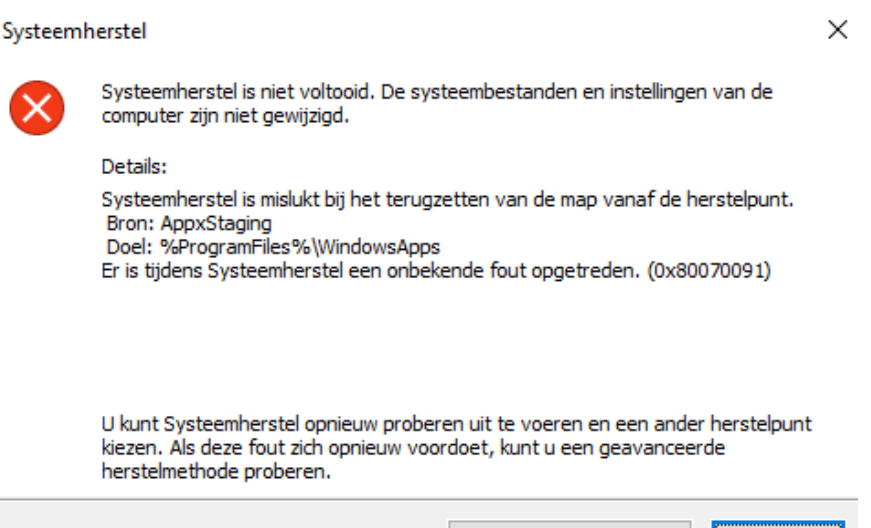

Systeemherstel uitvoeren

Sluiten

**LET OP:** Bij elke grote Windows-update wordt systeemherstel uitgeschakeld en worden eerder gemaakte herstelpunten verwijderd, dus ook bij de Creators Update. Om toekomstige problemen eenvoudig op te kunnen lossen, is het verstandig systeemherstel uit voorzorg gelijk weer in te schakelen via het configuratiescherm, onderdeel **Herstel**, link **Systeemherstel configureren**, knop **Configureren**, activeer optie **Systeembeveiliging inschakelen**, knop **OK**.

### Oude stuurprogramma's terugzetten

Zodra nieuwe stuurprogramma's voor hardware (ook wel *drivers* genoemd) beschikbaar zijn, worden deze automatisch via Windows Update geïnstalleerd. Ontstaat er vervolgens een probleem met specifieke hardware (zoals slechte beeldweergave of een trage draadloze verbinding) dan is dat vaak op te lossen door een eerder geïnstalleerde versie van het bijbehorende stuurprogramma terug te zetten. Dit kan via Apparaatbeheer (te openen via het Win-X menu): klik met rechts op de betreffende hardware, optie **Eigenschappen**, tabblad **Stuurprogramma**. Klik vervolgens op de knop **Vorig stuurprogramma** om een eerder geïnstalleerd stuurprogramma te herstellen (Windows vraagt om de reden zodat aan een oplossing gewerkt kan worden).

|                                                                                 |                 |                                                                                                    |                |         | ×         |  |
|---------------------------------------------------------------------------------|-----------------|----------------------------------------------------------------------------------------------------|----------------|---------|-----------|--|
| Algemeen                                                                        | Stuurprogramma  | Details                                                                                                    | Gebeurtenissen | Bronner | ı         |  |
| NN                                                                              | VIDIA GeForce G | T 740                                                                                                    |                |         |           |  |
| Leverancier                                                                     | Leverancier:    |                                                                                                    | NVIDIA         |         |           |  |
| Datum:<br>Stuurprogrammaversie:                                                 |                 | 29-12-2016                                                                                                    |                |         |           |  |
|                                                                                 |                 | 21.21.13.7653                                                                                                    |                |         |           |  |
| Digitaal ond                                                                    | ertekend door:  | Microsoft Windows Hardware Compatibility<br>Publisher                                                                              |                |         |           |  |
| Details van :                                                                   | stuurprogramma  | Gegevens over de stuurprogrammabestanden<br>weergeven.                                                                             |                |         |           |  |
| Stuurprogramma bijwerken<br>Vorig stuurprogramma<br>Uitschakelen<br>Verwijderen |                 | De stuurprogrammasoftware voor dit apparaat<br>bijwerken.                                                                          |                |         |           |  |
|                                                                                 |                 | Het eerder geïnstalleerde stuurprogramma<br>gebruiken als het apparaat na het bijwerken<br>van het stuurprogramma niet meer werkt. |                |         |           |  |
|                                                                                 |                 | Het geselecteerde apparaat uitschakelen.                                                                                           |                |         |           |  |
|                                                                                 |                 | Het stuurprogramma verwijderen<br>(geavanceerd).                                                                                   |                |         |           |  |
|                                                                                 |                 |                                                                                                    | OK             |         | Annuleren |  |

NB: Is de Creators Update net geïnstalleerd dan is de knop Vorig stuurprogramma waarschijnlijk ontoegankelijk. Met enig geluk kan een oude driver dan nog worden hersteld via de knop Stuurprogramma bijwerken, knop Op mijn computer naar stuurprogramma's zoeken, knop Ik wil kiezen uit een lijst met stuurprogramma's op mijn computer, selecteer een oudere versie en vervolg met de knop Volgende.

#### Lopen websites vast? Schakel IPv6 eens uit!

Functioneren complex opgebouwde websites als Facebook of YouTube niet naar behoren of loopt de browser geregeld vast bij het bezoeken van een pagina, ongeacht welke browser wordt gebruikt? Dit wordt mogelijk veroorzaakt doordat de ondersteuning voor IPv6-adressen onnodig is ingeschakeld.

De computer (of eigenlijk het eigen netwerk) is via het modem met internet verbonden. Om communicatie over internet mogelijk te maken, krijgt dit modem door de internetprovider een eigen IP-adres toegewezen. In het verleden werd hiervoor standaard een IPv4-adres gebruikt. Het aantal nog beschikbare IPv4-adressen is echter beperkt, vandaar dat nieuwe aansluitingen meestal een IPv6-adres toegewezen krijgen (dit type bevat een vrijwel onuitputtelijke hoeveelheid IP-adressen waardoor het mogelijk wordt om elk op het modem aangesloten apparaat van een eigen IP-adres te voorzien). De ondersteuning voor IPv6 is standaard geactiveerd, ook als daar geen gebruik er dus sprake van de bovengenoemde wordt gemaakt. Is van browserproblemen, schakel de IPv6-ondersteuning dan eens uit via Instellingen, onderdeel Netwerk en internet, sub Status, knop Adapteropties wijzigen, dubbelklik op de betreffende netwerkadapter, knop Eigenschappen, deactiveer de optie Internet Protocol versie 6 (TCP/IPv6) en rond af met de knop **OK**. Hierna zou het probleem met vastlopende websites opgelost moeten zijn.

| 📱 Eigenschappen van Ethernet 🛛 🗙                                                                                                    |  |  |  |  |  |
|----------------------------------------------------------------------------------------------------|--|--|--|--|--|
| Netwerken                                                                                                    |  |  |  |  |  |
| Verbinding maken via:                                                                                                    |  |  |  |  |  |
| Intel(R) 82579V Gigabit Network Connection                                                                                                    |  |  |  |  |  |
| Configureren<br>Deze verbinding heeft de volgende onderdelen nodig:                                                                                                    |  |  |  |  |  |
| <ul> <li>Client voor Microsoft-netwerken</li> <li>Bestands- en printerdeling voor Microsoft-netwerken</li> <li>QoS-pakketplanner</li> <li>Internet Protocol versie 4 (TCP/IPv4)</li> <li>Microsoft-protocol voor netwerkadapter-multiplexor</li> <li>Stuurprogramma voor Microsoft LLDP-protocol</li> <li>Internet Protocol versie 6 (TCP/IPv6)</li> </ul> |  |  |  |  |  |
| Installeren Verwijderen Eigenschappen                                                                                                    |  |  |  |  |  |
| Beschrijving<br>TCP/IP versie 6. De nieuwste versie van het internetprotocol<br>dat wordt gebruikt voor communicatie via verschillende<br>netwerken die met elkaar zijn verbonden.                                                                                                    |  |  |  |  |  |
| OK Annuleren                                                                                                    |  |  |  |  |  |

Met dank aan Guido van der Hoeven

# Nieuw tabblad Edge verwijderen (Internet Explorer)

Na de installatie van de Windows 10 Creators Update bevat Internet Explorer naast de startpagina en het tabblad **Nieuw tabblad** ook het irritant aanwezige tabblad **Zoeken met Edge** (te herkennen aan het Edge-logo). Deze is desgewenst te verwijderen via **Extra**, **Internetopties**, tabblad **Geavanceerd**, activeer de optie **Knop verbergen (naast de knop Nieuw tabblad) waarmee Microsoft Edge wordt geopend** (onder het kopje **Webpagina's bekijken**).

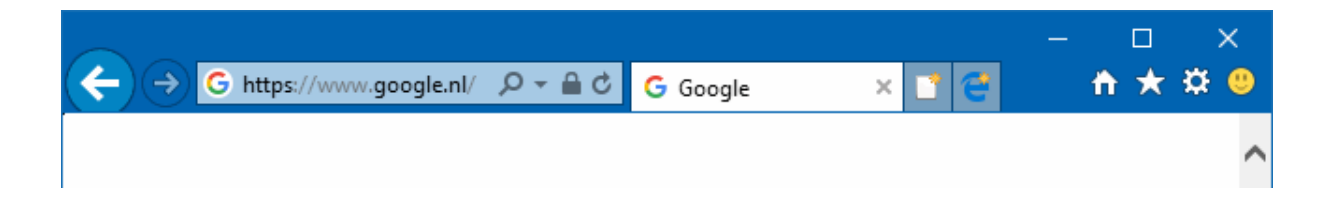

#### Configuratiescherm (weer) toevoegen aan Win-X menu

Bij elke grote update van Windows 10 worden weer instellingen verplaatst van het configuratiescherm naar het venster Instellingen, het configuratiescherm wordt daarmee steeds meer naar de achtergrond gedrukt. Sinds de recente Creators Update is het configuratiescherm zelfs uit het Win-X menu verwijderd! En dat terwijl het nog steeds interessante instelmogelijkheden bevat die niet in het venster Instellingen te vinden zijn. Gelukkig is de vermelding in het Win-X menu eenvoudig te herstellen door een snelkoppeling naar het configuratiescherm te plaatsen in de standaard verborgen systeemmap **C:\Gebruikers\** *inlognaam\AppData\Local\Microsoft\Windows\WinX\Group2*. De benodigde snelkoppeling is te downloaden vanaf mijn website (download: configuratiescherm.zip): open het ZIP-bestand en kopieer de snelkoppeling naar de genoemde locatie.

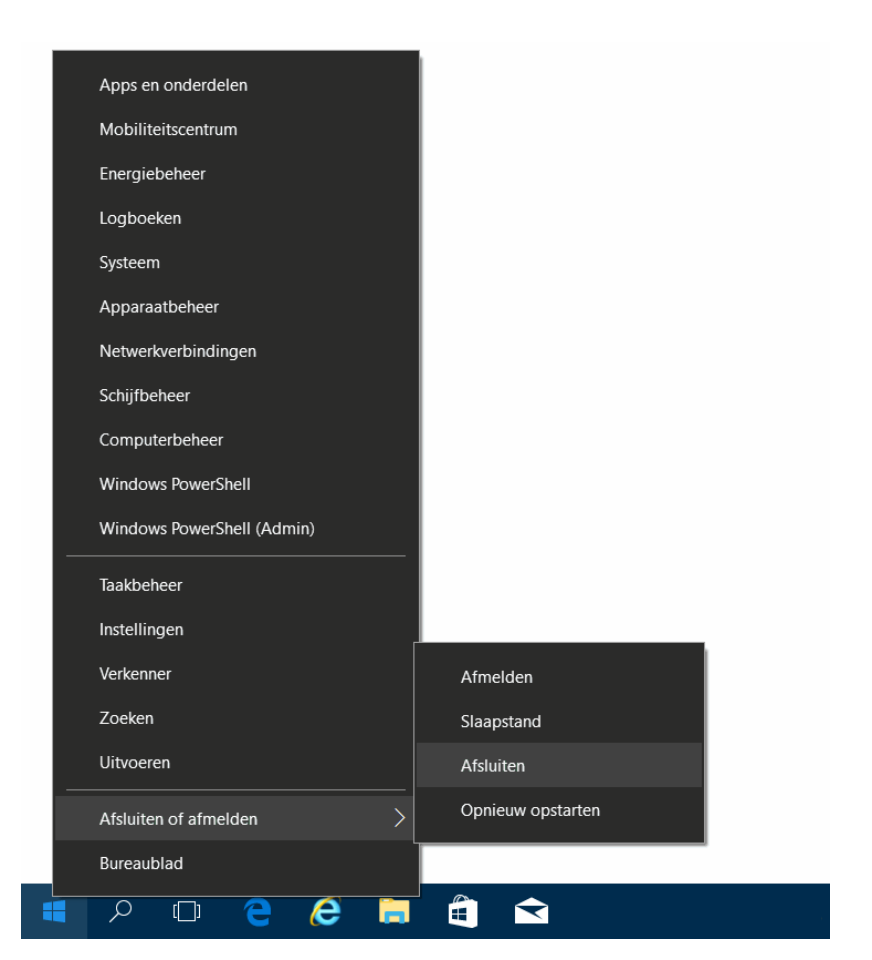

**TIP:** Bij regelmatig gebruik van het configuratiescherm kan deze ook worden vastgepind aan de taakbalk. Open hiervoor het configuratiescherm en klik met de rechter muisknop op het bijbehorende icoontje op de taakbalk, optie **Aan taakbalk vastmaken**.

#### Back-up maken van tegels in menu Start

Is er veel werk gestoken in het samenstellen van het venster Start? Maak er dan een back-up van, dit scheelt veel tijd wanneer Start onverhoopt moet worden hersteld (of worden overgezet naar een andere pc of gebruikersaccount)! Open hiervoor de **Windows PowerShell (Admin)** via het Win-X menu (of bij eerdere Windows 10-versies via de optie **Opdrachtprompt (administrator)**, knop **Ja**, commando **POWERSHELL**) en geef het commando **Export-StartLayout -path** "**D:\start.xml**" (wijzig desgewenst de bestandsnaam en opslaglocatie van het XML-bestand). Het herstellen van Start verloopt via het register: maak met de register-editor in de registersleutel **HKCU\SOFTWARE\Policies\Microsoft\ Windows\Explorer** de tekenreeks registerwaarde **StartLayoutFile** aan, geef deze de waarde **D:\start.xml** (danwel de gewijzigde bestandsnaam en opslaglocatie) en herstart Windows.

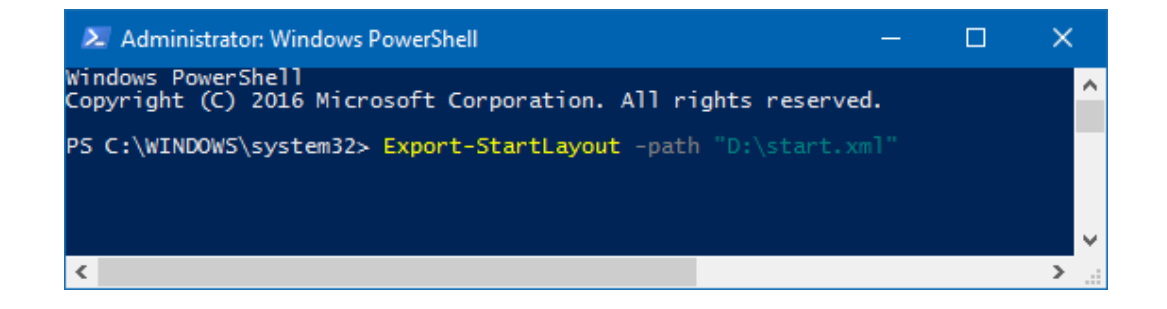

Met dank aan Wim van Roekel

#### Windows Store herstellen

De Windows Store is dé plek om apps (opnieuw) te installeren. Moet de Store zelf echter opnieuw worden geïnstalleerd (bijvoorbeeld omdat deze problemen vertoont of geheel is verdwenen) dan kan dit alleen met een PowerShellscriptbestand. Dit scriptbestand is als ZIP-bestand te downloaden van de website Microsoft (download: van http://go.microsoft.com/fwlink/?LinkId=619547). Pak het bestand uit in de (zelf aan te maken) map C:\Store en open de PowerShell via het Win-X menu, optie Windows PowerShell (Admin) (of bij eerdere Windows 10-versies via de optie **Opdrachtprompt (administrator)**, knop **Ja**, commando **POWERSHELL**). Geef PowerShell-venster achtereenvolgens de commando's in het Set-ExecutionPolicy Unrestricted, CD C:\Store, .\reinstall-preinstalledApps.ps1 \*Microsoft.WindowsStore\*, R (zoals in de afbeelding) en bevestig met de **ENTER**-toets. Nu de Store opnieuw is geïnstalleerd, is het verstandig de cache van de Store nog even te resetten (commando WSRESET) zodat oude bestanden geen problemen kunnen veroorzaken. Tot slot kunnen de voorheen geïnstalleerde apps opnieuw worden ingesteld met het commando Get-AppXPackage \*WindowsStore\* -AllUsers | Foreach {Add-AppxPackage -DisableDevelopmentMode -Register "\$(\$\_.InstallLocation)\AppXManifest.xml"}. Al met al zijn het nogal wat

commando's, maar daarmee moet de Store weer volledig zijn hersteld.

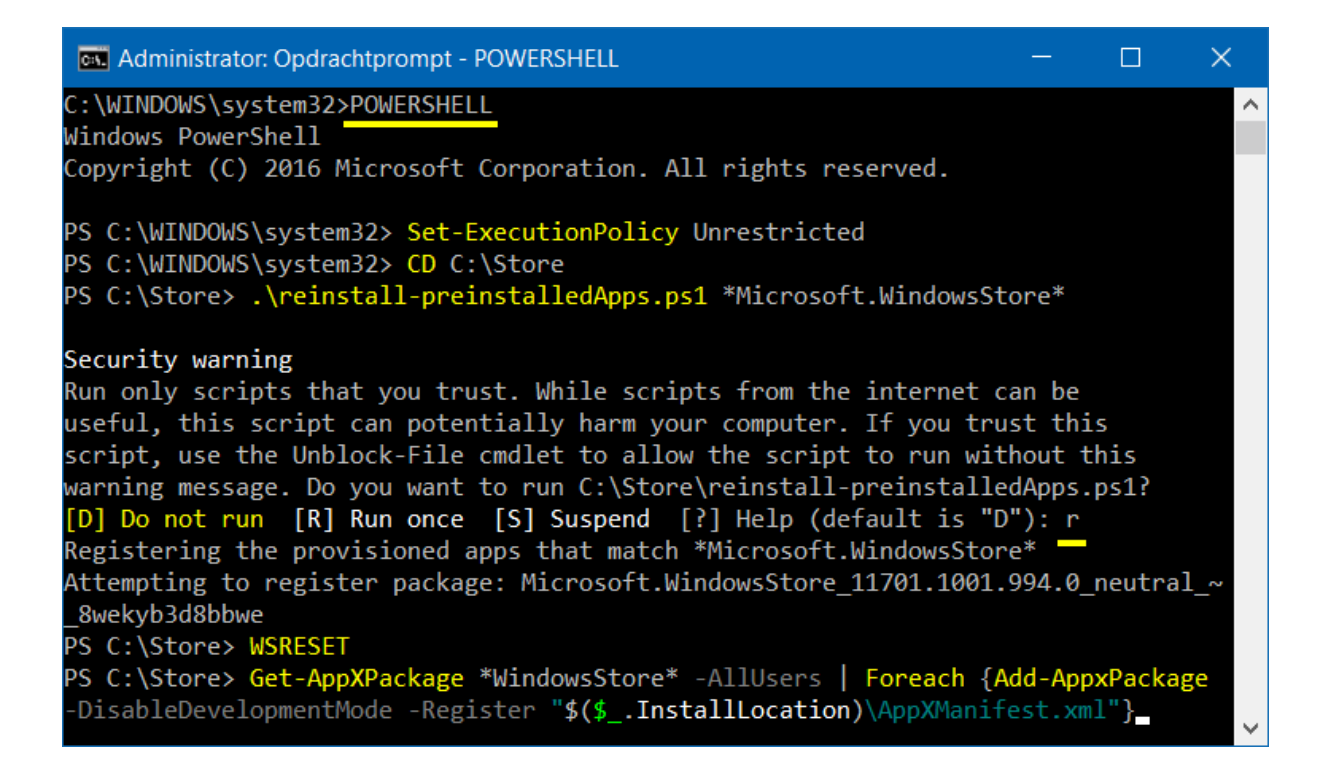

#### Lettergrootte van Windows-onderdelen aanpassen

Met de Creators Update is de door slechtzienden zeer gewaardeerde optie verdwenen om de lettergrootte van de titelbalken, menu's, berichtvensters, palettitels, pictogrammen en knopinfo aan te passen (vóór de update was deze optie te vinden onder **Instellingen**, onderdeel **Systeem**, sub **Beeldscherm**, link **Geavanceerde beeldscherminstellingen**, link **Tekstgrootte en andere items afzonderlijk aanpassen**; zie nieuwsbrief #76). Gelukkig is de lettergrootte van deze onderdelen alsnog eenvoudig aan te passen met de tool **System Font Size Changer** (download: www.wintools.info/index.php/system-font-size-changer). Stel de originele instellingen voor de zekerheid eerst veilig met de knop **Export** (met een dubbelklik op het aangemaakte registerbestand worden de originele instellingen weer hersteld). Selecteer vervolgens het te wijzigen item (één per keer), wijzig met de slider de grootte, activeer desgewenst de optie **Bold** (om de tekst vet te laten weergeven) en pas de wijzigingen toe met de knop **Apply**. De wijzigingen worden pas zichtbaar nadat het gebruikersaccount opnieuw is aangemeld.

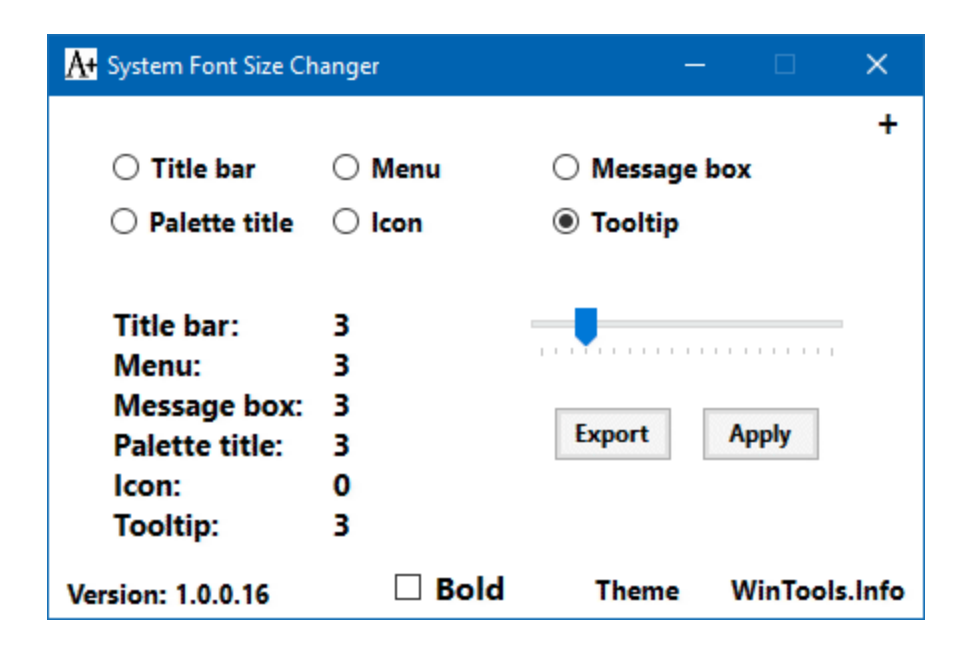

**TIP:** Met de link **Theme** (onderin het venster) wordt de achtergrondkleur van de tool gewijzigd van zwart in wit.

Met dank aan Peter Leijsten

## Onjuiste melding uitgeschakelde beveiligingssoftware

Toont het onderdeel **Beveiliging en onderhoud** van het configuratiescherm (en wellicht ook het Actiecentrum) ten onrechte een waarschuwing dat de beveiligingssoftware is uitgeschakeld? Dit foutje in Windows is op te lossen door de map **Repository** te verwijderen. Open hiervoor de beheermodule voor services, stop de service **Windows Management Instrumentation** (via een rechter muisklik) en verwijder de map **C:\Windows\System32\Wbem\ Repository** (inclusief bestanden en submappen). Nadat de computer opnieuw is opgestart, zal Windows automatisch de gestopte service herstarten, de map **Repository** weer aanmaken en het beveiligingscentrum updaten. De foutieve melding moet hiermee verdwenen zijn.

#### Recente berichten lezen en problemen oplossen

Er zijn door Beveiliging en onderhoud één of meer problemen op de computer gevonden.

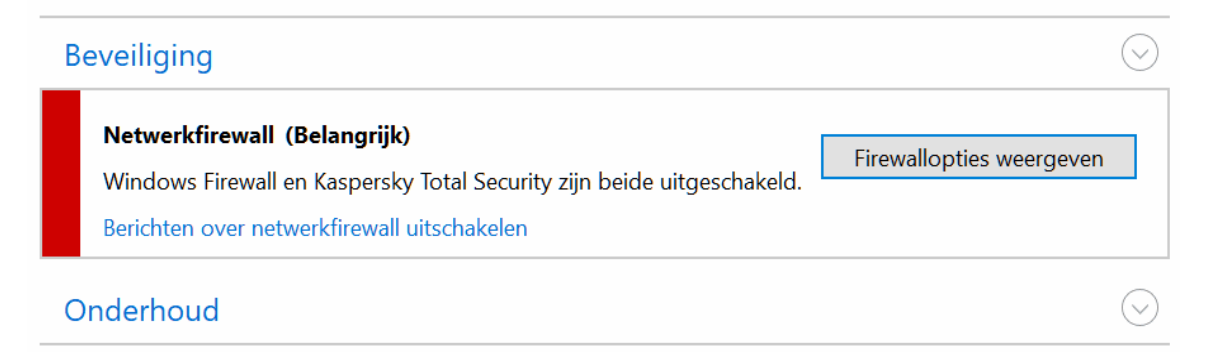

Probeer een van de onderstaande opties als het probleem niet in de lijst wordt weergegeven:

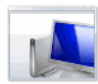

Probleemoplossing Problemen detecteren en oplossen

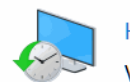

#### Herstel

Vernieuw uw pc zonder dat dit invloed heeft op uw bestanden of voer Fabrieksherstel uit en begin opnieuw.

Met dank aan Theo van Son

#### Voorkom ongewenst verslepen van bestanden/mappen

Het gebeurt iedereen wel eens dat een map of bestand door een spastische beweging onbedoeld wordt versleept naar een onbekende locatie in de Windows Verkenner. Zie je het gebeuren dan kan je het nog herstellen met de toetscombinatie **CTRL-Z**. Heb je echter niet in de gaten dat een bestand (of map) wordt verplaatst dan kan je later in de problemen komen, bijvoorbeeld omdat persoonlijke bestanden spoorloos verdwenen zijn of omdat een app (wegens het ontbreken van een bestand) niet meer wil openen of een foutmelding geeft.

Het per ongeluk verslepen van bestanden is te voorkomen door de minimaal vereiste sleepafstand voor het verplaatsen of kopiëren van bestanden en mappen te vergroten. Wijzig hiervoor met de register-editor in de registersleutel **HKCU\Control Panel\Desktop** de registerwaarden **DragWidth** en **DragHeight** van **4** naar **40**, **80** of zelfs **120** zodat zowel horizontaal als vertikaal een grotere afstand gesleept moet worden voordat deze beweging wordt gezien als het opzettelijk verplaatsen van bestanden en mappen. Het getal staat voor het aantal pixels, hoe hoger de pixeldichtheid van het scherm (vaak gepaard met een hogere beeldschermresolutie) hoe hoger deze waarde moet worden ingesteld om effectief te zijn. Het verhogen van de minimale sleepafstand heeft wel een nadeel: het verslepen van een bestand naar een naastgelegen map vergt nu een relatief grote cirkelbeweging.

Met dank aan Rob van Leeuwen

# Wat lezers over de SchoonePC computerbijbel voor Windows 10 zeggen...

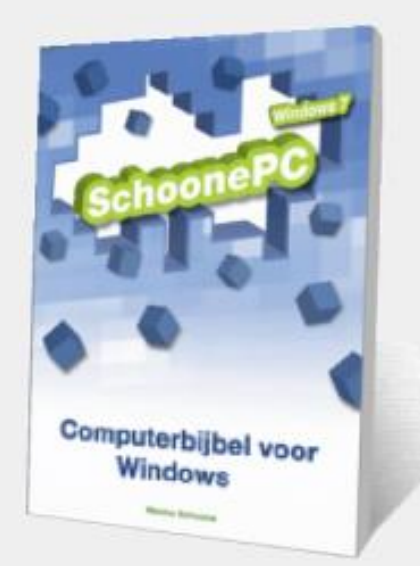

"Na de aankoop van een nieuwe laptop moest ik alle instellingen, waar ik zo lang en hard op had gezwoegd, helemaal opnieuw aanbrengen. Uw "Computerbijbel voor Windows 10" is daarbij van onschatbare waarde geweest. Sterker nog: ik vermoed dat ik zonder de hulp van dit geweldige boek mijn computer inmiddels uit het raam zou hebben geworpen. Computers zijn voor niet-nerds zó onvoorstelbaar gebruikersONvriendelijk, dat zo'n boek echt onontbeerlijk is."

Jeroen Boonstra

"Ik zie uit naar jouw altijd concrete, duidelijke informatie over het fenomeen Windows. Weinig mensen bezitten de gave om e.e.a. zo duidelijk weer te geven: begrijpelijk voor iedereen."

Joop Barends

"Omdat de PC steeds meer kuren begon te vertonen, ben ik het gedeelte over virusscanners eens beter gaan lezen. Daardoor kreeg ik voldoende vertrouwen om AVG-Free en Tune-Up Utilities te de-installeren en voilà, alle problemen zijn verdwenen! De PC loopt niet meer vast en werkt sneller dan ooit tevoren. Het geld voor de bijbel is hiermee alleen al goed besteed."

Han Lammertsma

Zie www.schoonepc.nl/boek voor meer reacties

# **LEZERSVRAGEN**

In deze rubriek leest u over specifieke computerproblemen van lezers. De pagina www.schoonepc.nl/vragen.html bevat een overzicht van eerder gepubliceerde lezersvragen.

## **OneDrive als back-up voor ransomware?**

Marian Holla vraagt: "Als je de bestanden op je pc met OneDrive hebt gesynchroniseerd en je zou last krijgen van ransomware, worden de bestanden op OneDrive dan ook geïnfecteerd?"

**Antwoord:** Dat kan inderdaad. Aangezien de lokaal opgeslagen bestanden continue worden gesynchroniseerd met de online opslag, worden de online opgeslagen bestanden automatisch vervangen door de versleutelde bestanden. Vanuit OneDrive Business zijn oude bestandsversies nog terug te zetten, bij een gratis OneDrive-account is dat echter niet mogelijk (wat dat betreft kan beter gebruik worden gemaakt van Dropbox). Wordt je getroffen door *ransomware* en ben je de gelukkige gebruiker van OneDrive Business of Dropbox dan kunnen de bestanden dus nog via de webinterface worden hersteld. Besef wel dat dit erg bewerkelijk en foutgevoelig is.

Wil je de nare gevolgen van *ransomware* voorkomen dan adviseer ik de persoonlijke bestanden regelmatig veilig te stellen op een externe schijf, bijvoorbeeld met de tool SyncBack. Door deze schijf na het synchroniseren weer los te koppelen, krijgt *ransomware* geen toegang tot de back-upbestanden. Uiteraard kan OneDrive altijd nog worden gebruikt als extra back-up.

deze lezersvraag is terug te vinden op de website

## Het gebruikersaccount wordt dubbel weergegeven

Joop M. Gerrits vraagt: "Op mijn laptop maak ik gebruik van één gebruikersaccount. Normaal gesproken hoefde ik nooit in te loggen, Windows startte automatisch door. Maar nu worden opeens twee verschillende accounts weergegeven om in te loggen. Het merkwaardige is dat één account wordt weergegeven met mijn naam en e-mailadres terwijl bij het andere alleen mijn naam staat. Bij beide accounts kan ik met hetzelfde wachtwoord inloggen en bij Instellingen, onderdeel Accounts wordt alleen het juiste account vermeld. Kan je mij vertellen hoe ik het tweede account weer kan verwijderen?"

**Antwoord:** Blijkbaar wordt hetzelfde account dubbel weergegeven. Dit probleem wordt opgelost met het commando **NETPLWIZ** in het uitvoervenster (te openen met de toetscombinatie **WIN-R**), activeer de optie **Gebruikers moeten een gebruikersnaam en wachtwoord opgeven om deze computer te kunnen gebruiken** en bevestig met de knop **Toepassen**. Deactiveer de optie vervolgens weer, rond af met de knop **OK** en controleer of Windows nu weer automatisch je gebruikersaccount opstart.

deze lezersvraag is terug te vinden op de website

## Een greep uit de vele reacties van gebruikers van de computerbijbel

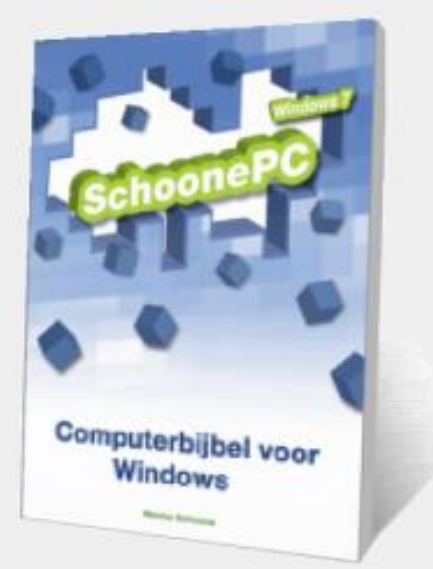

"Ik had na een W10-update problemen met de letterweergave op mijn beeldscherm. Na 3 minuten bladeren in uw boek vond ik de oplossing: ClearType, Nooit van gehoord maar het werkt perfect! Ik heb dus nu al profijt van het boek, super!"

"Dank voor het boek dat echt van pas komt."

#### "GEWELDIG GOED"

"Jouw computerboek krijgt lovende recensies en daar sluit ik me volledig bij aan."

"De W7- en W10-bijbels hebben het mij mogelijk gemaakt de inhoud van de XP-systemen van mij en mijn vrouw naar W10 over te brengen. En en passant heb ik veel opgestoken over Windows." "Uw bijbel voor Windows 10 is een efficiënte leidraad bij het omschakelen van win7 naar 10. Ik heb er veel goede info uitgehaald." "Mijn complimenten voor je computerbijbel voor Windows 10, hier heb ik al heel wat uurtjes in zitten zoeken naar oplossingen voor mijn PCproblemen en ook altijd gevonden!!!"

"Van de aankoop van jouw computerbijbels heb ik geen moment spijt gehad."

"Vanmiddag jouw bijbel ontvangen. Ik ben onder de indruk. Mooie uitgave. Professionele indruk. In de PDF-uitgave had ik al gezien dat je erg zorgvuldig en precies allerlei onderwerpen bespreekt."

"Een schitterende hulp!"

"Een indrukwekkend geheel, geschreven in heldere taal."

"Het geeft antwoord op vele vragen en is helder van opzet."

"Ik ben heel blij met de aanschaf van uw boek en ben al diverse leuke en interessante wetenswaardigheden te weten gekomen."

"Wat een bijbel zeg!!!"

"Uw SchoonePC-boek is geweldig!"

"Ik ben onder de indruk van het gebodene en denk dat ik er veel nuttig plezier aan zal beleven."

"Het is zeer verhelderd."

"Wat een fantastisch boek de Windows 10 bijbel, we gebruiken het met succes op de cursus die we geven."

"Knap werk en zeer leerzaam."

"Ik heb er tot op heden regelmatig gebruik van gemaakt."

"Ik ben heel blij dat ik uw boeken heb aangeschaft." "De computerbijbel is werkelijk een openbaring. Uw klantvriendelijkheid leidt dan ook nog tot 100% vertrouwen."

"Het is voor mij een erg goed en duidelijk hulpmiddel en ik ben er dan ook bijzonder blij mee. Mijn complimenten."

"Het is een fijn boek. Je kan altijd bijleren!!"

"Veel informatie die via Microsoft niet of niet goed vindbaar is, heb je handig bijeen gezet. Vanuit de gebruiker opgezet. Een geweldig boek."

"Uitstekend boek voor een digibeet als ik. TOP!"

"Een schitterend naslagwerk."

"Er wordt in het boek zeer begrijpelijk uitgelegd hoe Windows in elkaar zit en wat je ermee kunt doen."

"Ik ben al jaren klant en ben zeer tevreden. Jullie hebben een gedegen kennis van zaken en ook het contact verloopt erg plezierig."

"Het boek is nog uitgebreider dan ik had verwacht."

### Zie www.schoonepc.nl/boek voor meer reacties

#### Deze nieuwsbrief wordt u gratis toegezonden

Deze nieuwsbrief wordt gratis toegezonden, het kost echter erg veel tijd om de kwaliteit op een hoog niveau te houden. Daarom zou ik het zeer waarderen als u zich inschrijft op mijn boek. U krijgt daarmee voor een klein bedrag een computerbijbel met waardevolle informatie toegezonden.

#### Een nieuwsbrief gemist?

De laatste 5 nieuwsbrieven zijn nog via de website op te vragen.

#### Mijn overige websites

www.OptimizingPC.com (de Engelse vertaling van SchoonePC) www.InZakenGaan.nl (informatie voor de startende ondernemer) www.Uitvaartinfotheek.nl (alles over de uitvaart, samenwerkingsverband)

www.SchoonePC.nl | Aanmelden nieuwsbrief | Computerbijbel

© 2001-2017 - SchoonePC - Rotterdam - The Netherlands